### 1. View Version

### Current hardware version

| 000000000000000000000000000000000000                                                                                                    |
|----------------------------------------------------------------------------------------------------|
| pwr hdi hdi IIA +====                                                                                                    |
| Revision : a03115<br>SoC : BCM2711<br>RAM : 1GB<br>Storage : MicroSD<br>USB ports : 4 (of which 2 USB3)<br>Ethernet ports : 1 (1000Mbps max. speed)<br>Wi-fi : True<br>Bluetooth : True<br>Camera ports (CSI) : 1<br>Display ports (DSI): 1                                                                                                    |
| J8:<br>3V3 (1) (2) 5V<br>GPI02 (3) (4) 5V<br>GPI03 (5) (6) GND<br>GPI04 (7) (8) GPI014<br>GND (9) (10) GPI015<br>GPI017 (11) (12) GPI018<br>GPI027 (13) (14) GND<br>GPI022 (15) (16) GPI023<br>3V3 (17) (18) GPI024<br>GPI010 (19) (20) GND<br>GPI09 (21) (22) GPI025<br>GPI011 (23) (24) GPI08<br>GND (25) (26) GPI07<br>GPI06 (27) (28) GPI01<br>GPI05 (29) (30) GND<br>GPI06 (31) (32) GPI012<br>GPI013 (33) (34) GND<br>GPI019 (35) (36) GPI016<br>GPI026 (37) (38) GPI020 |

#### Current software version

For further information, please refer to <u>https://pinout.xyz/</u> pi@raspberrypi:~ \$ uname -a Linux raspberrypi 5.15.84-v7l+ #1613 SMP Thu Jan 5 12:01:26 GMT 2023 armv7l GNU/Linux pi@raspberrypi:~ \$ ■

# 2、Connecting the cable to the Raspberry Pi

Gently lift up the black retaining tab and plug in the cable, noting that the blue end is towards the USB (if Raspberry Pi 3B, 4B)

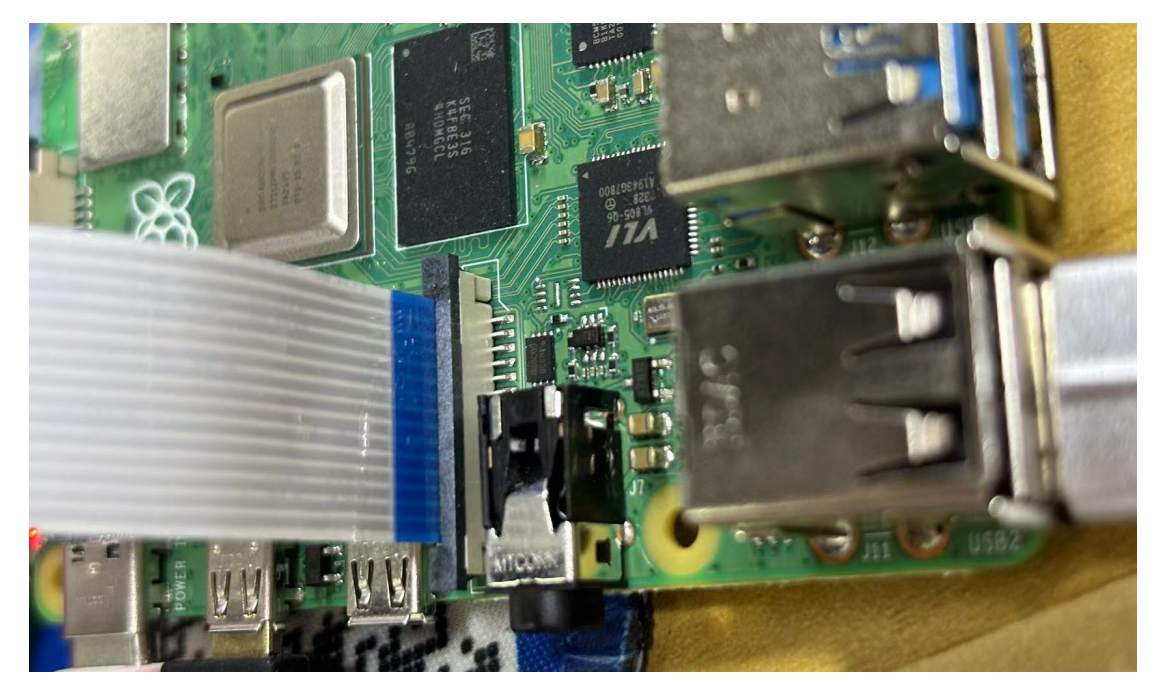

(If it's a Raspberry Pi 5B, the gold finger end is facing the network port.)

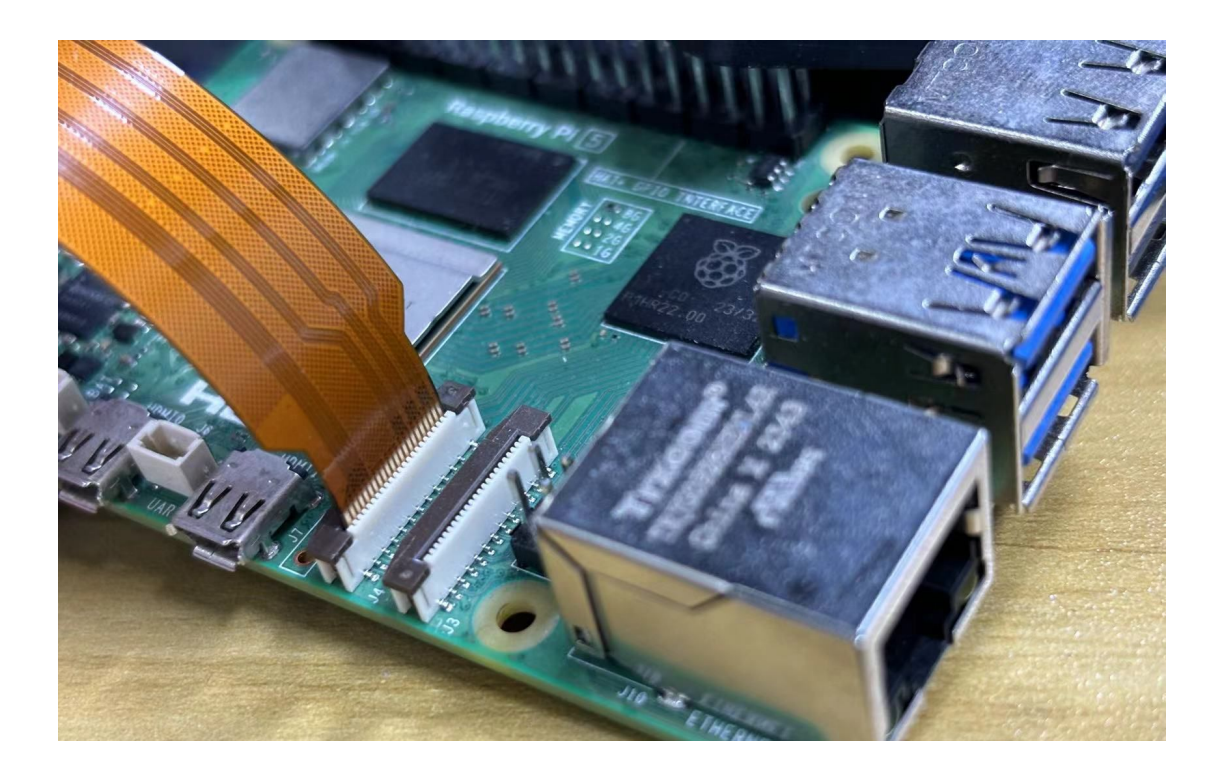

- 3、Adding Configuration Files
- If it's a Raspberry Pi 4B, 3B, Zero, etc. motherboard

sudo nano /boot/config.txt

Find the camera-auto-detect=1 statement, change it to camera\_

auto\_detect=0 add dtoverlay=imx219

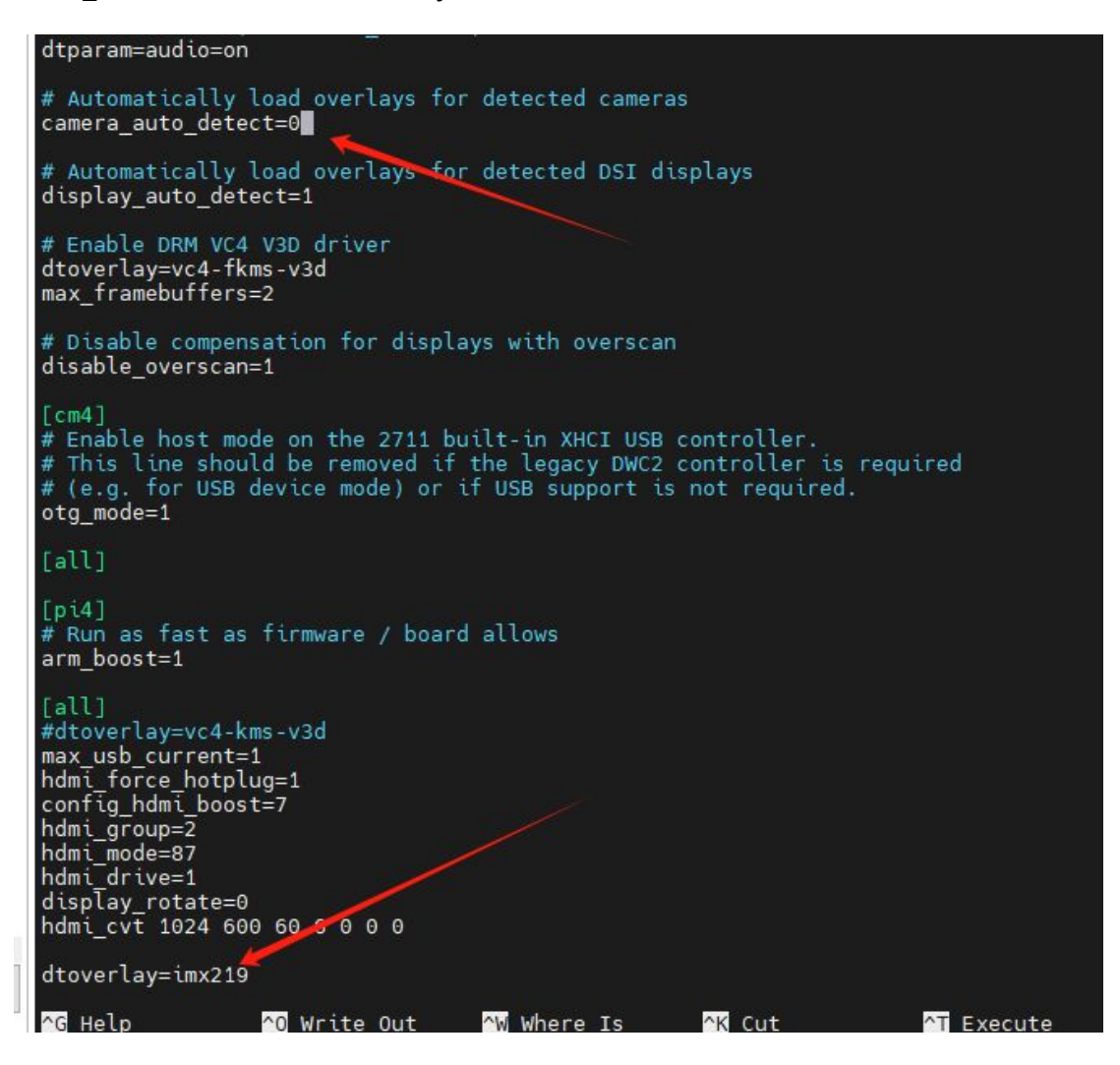

Ctrl+x Press y to enter, save and exit

to reboot the Raspberry Pi

sudo reboot

If it's a Raspberry Pi Gen 5 motherboard

sudo nano /boot/firmware/config.txt

Find camera-auto-detect=1 statement, change it to camera\_auto\_detect=0 If users need to access two camera calls at the same time, they can specify the camera by adding cam0 and cam1 after the corresponding camera configuration statement.

For example, if the imx219 is connected to the cam0 interface and the ov5647 camera interface is connected to the cam1 interface at the same time, the imx219 will be connected to the cam1 interface.

dtoverlay=imx219,cam0

dtoverlay=ov5647,cam1

If only one camera is connected, connect to the camera0 port (the one

near the network port is camera0)

dtoverlay=imx219,cam0

Ctrl+x Press y to enter, save and exit to reboot the Raspberry Pi

sudo reboot

4. Calling the camera

Test Is /dev again, the video0 port is recognized, which means the camera is recognized.

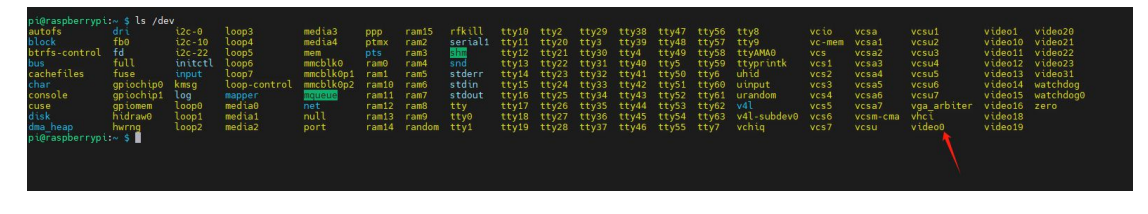

## 预览测试

libcamera-hello --qt-preview

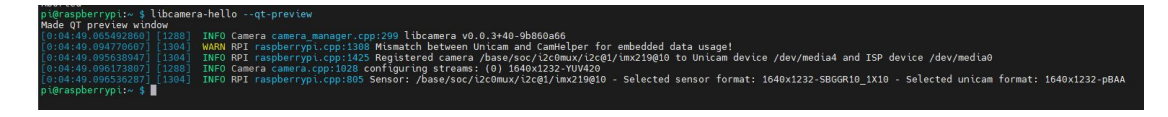

### Ph**o**t**o** t**e**st

libcamera-jpeg -o test.jpg --qt-preview

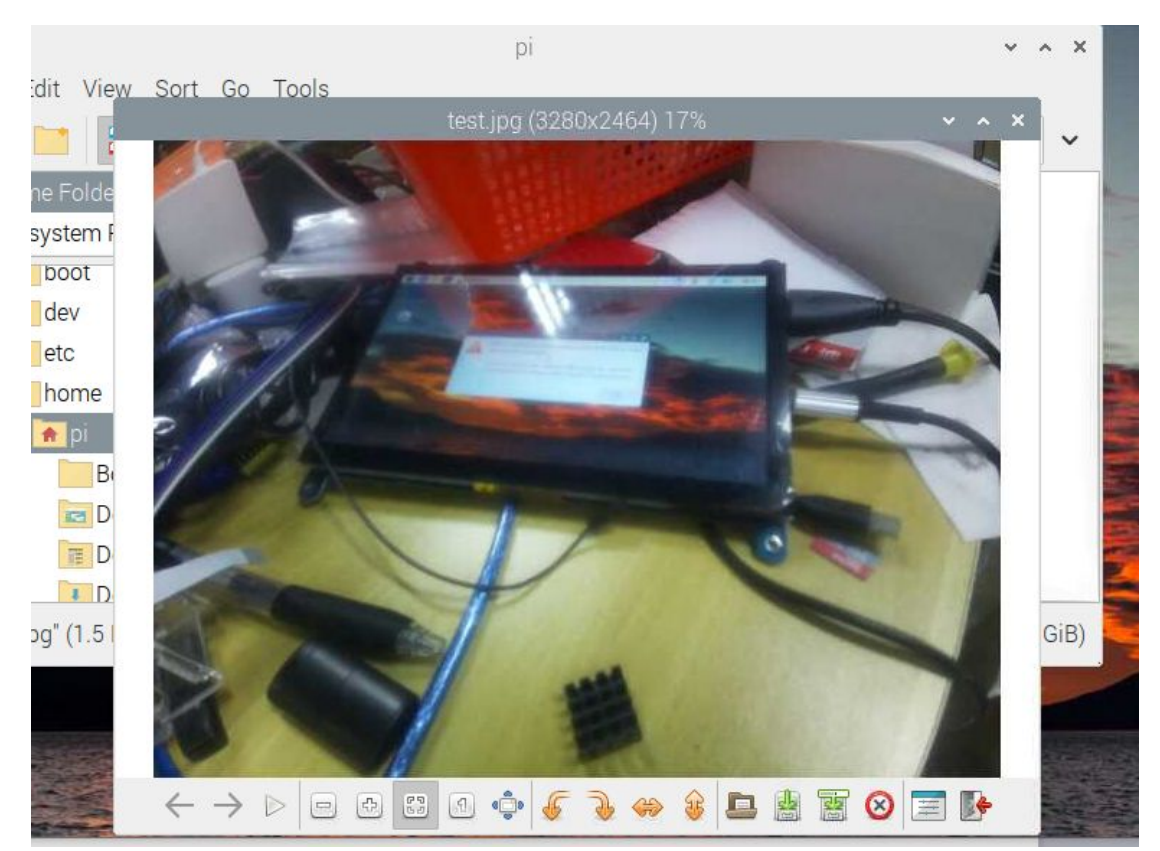

## Vid**eo** t**e**sting

libcamera-vid -t 10000 -o test.h264 --qt-preview

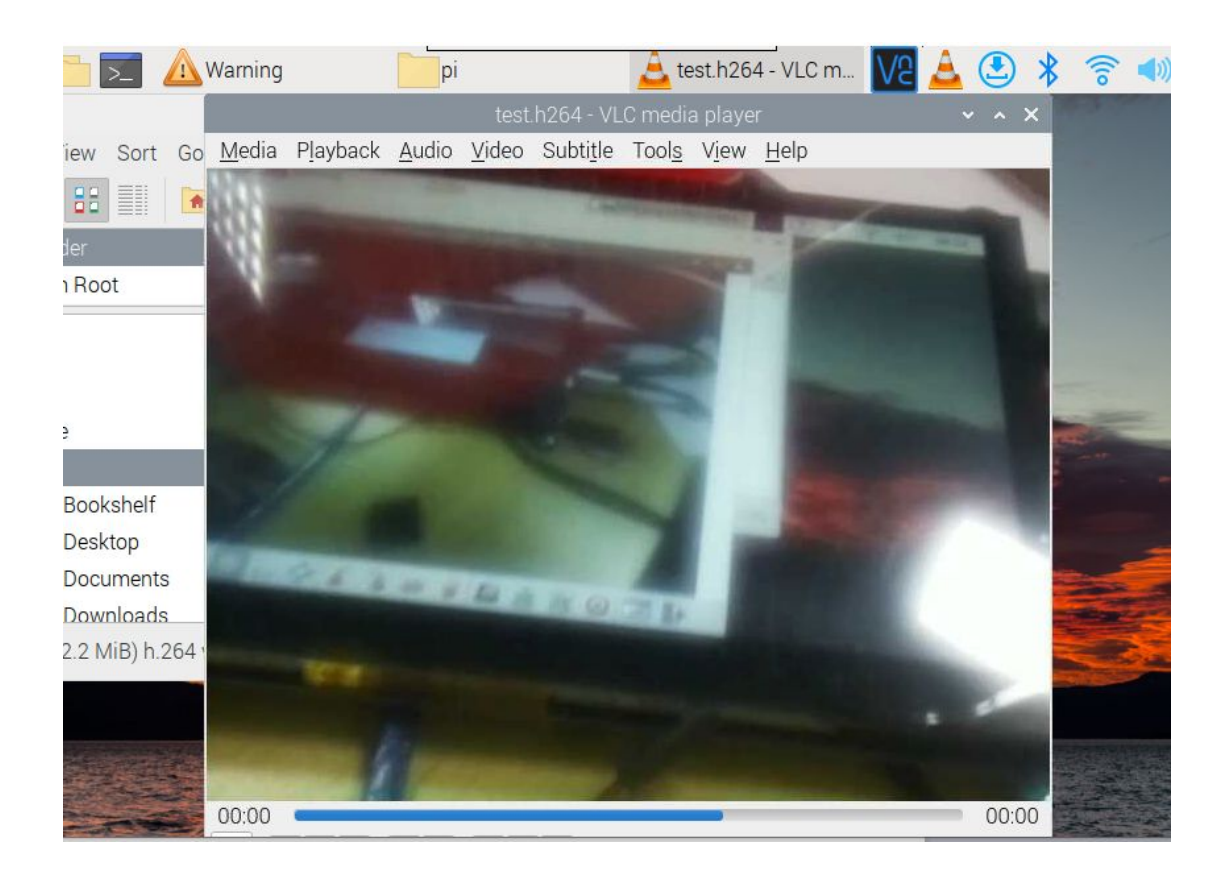